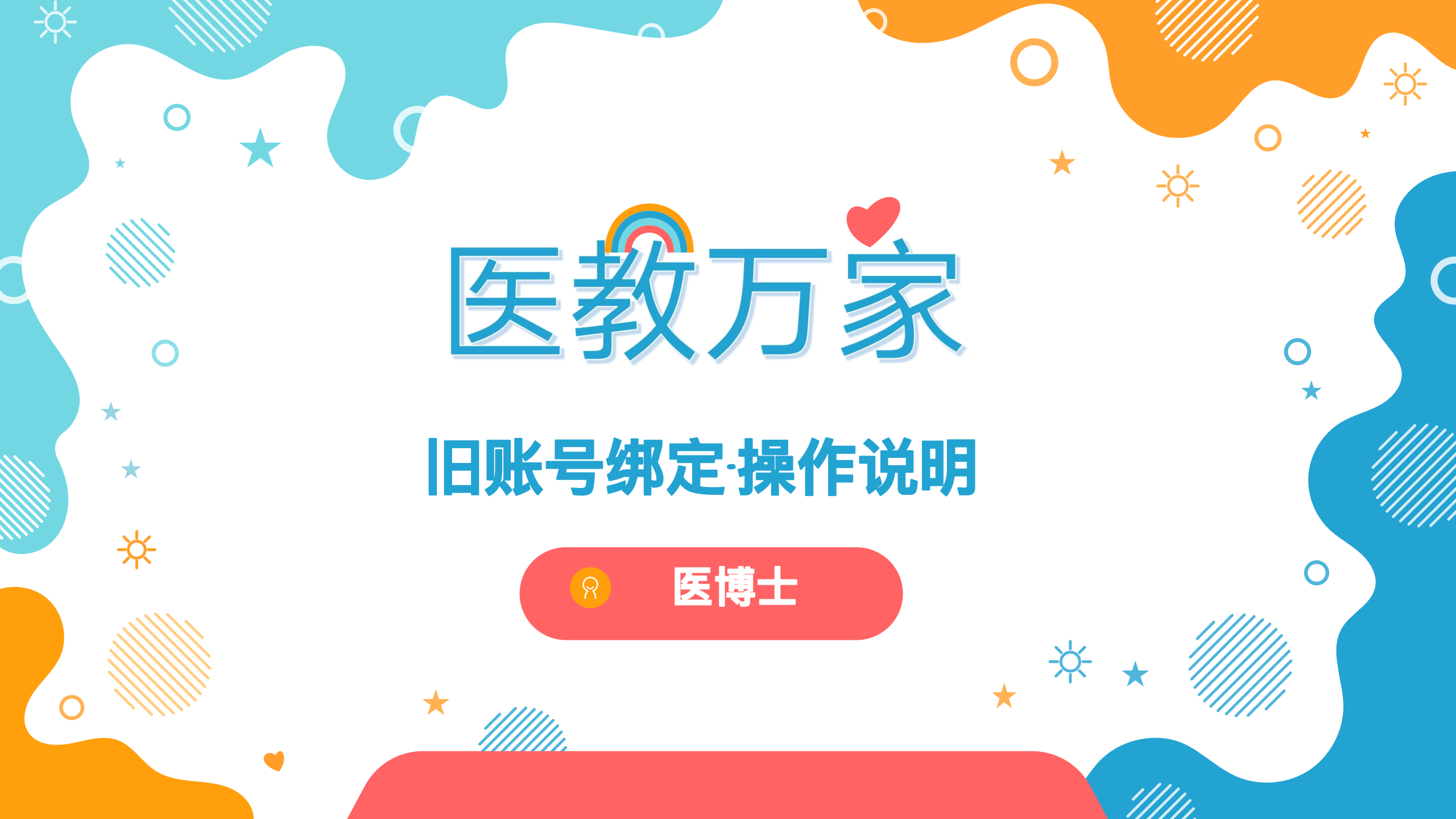

此操作适用人群: 之前使用账号密码登录住院医师规范培训管理系统或助理全科医 生培训系统的管理员用户。

第一步: 打开医教万家网站/App, 点击"管理员手机号绑定"

 $\bigcirc$ 

|                                                             | 03:05 <b>::!! ? 62</b>                                             |
|-------------------------------------------------------------|--------------------------------------------------------------------|
| <br>欢迎使用<br><b>医教万家信息化管理平台</b>                              | 欢迎登录                                                               |
| <b>手机号:</b> 请输入手机号<br>验证码: 请输入手机验证码 获取验证码                   | <ul> <li>☑ 请输入验证码 获取验证码</li> <li>☑ 我已阅读并同意《用户协议》和《隐私协议》</li> </ul> |
| 登录<br>管理员手机号绑定                                              | 登录<br>管理员手机号绑定                                                     |
| 提示:之前使用账号密码登录住院医师规范培训管理系统或助理全<br>科医生培训系统的管理员,请先绑定手机号,再进行登录。 |                                                                    |
|                                                             | 提示:之前使用账号密码登录住院医师规范培训管理系统或助<br>理全科医生培训系统的管理员、请先绑定手机号,再进行登录。        |

## 第二步:选择系统-填写信息-提交。

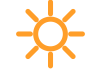

说明:

1.每个账号只需绑定一c次手机号即可。 若同一账号多位管理员使用,可绑定一 个手机号后,在权限系统进行添加管理 员手机号 (操作见后一页)。 2.不同账号可绑定同一手机号,这些账 号就会自动关联,可切换账号使用。

|       | <ul> <li>● 请输入旧账号相关信息进行绑定。</li> </ul>                   |
|-------|---------------------------------------------------------|
| * 系统  | <ul> <li>住院医师规范化培训管理系统</li> <li>助理全科医生培训管理系统</li> </ul> |
| * 账号  | 请输入账号 如: 5277                                           |
| *密码   | 请输入6-20位密码 如: 123456                                    |
| * 姓名  | <sup>请输入姓名</sup> 填写账号使用者的真实姓名                           |
| 身份证号: | <sup>请填写身份证号</sup> 填写账号使用者的真实身份证号                       |
| * 手机号 | 填写使用者真实手机号,方便登陆医教万家<br>+86 请输入11位手机号                    |
| * 验证码 | 请输入验证码 进行手机号-验证 获取验证码                                   |
|       |                                                         |
|       | 取消 确认                                                   |

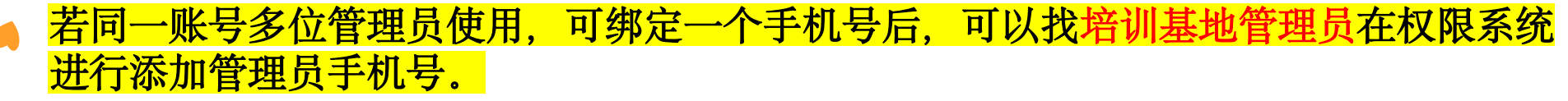

0

第一步: 权限系统-系统管理-账号管理-新增

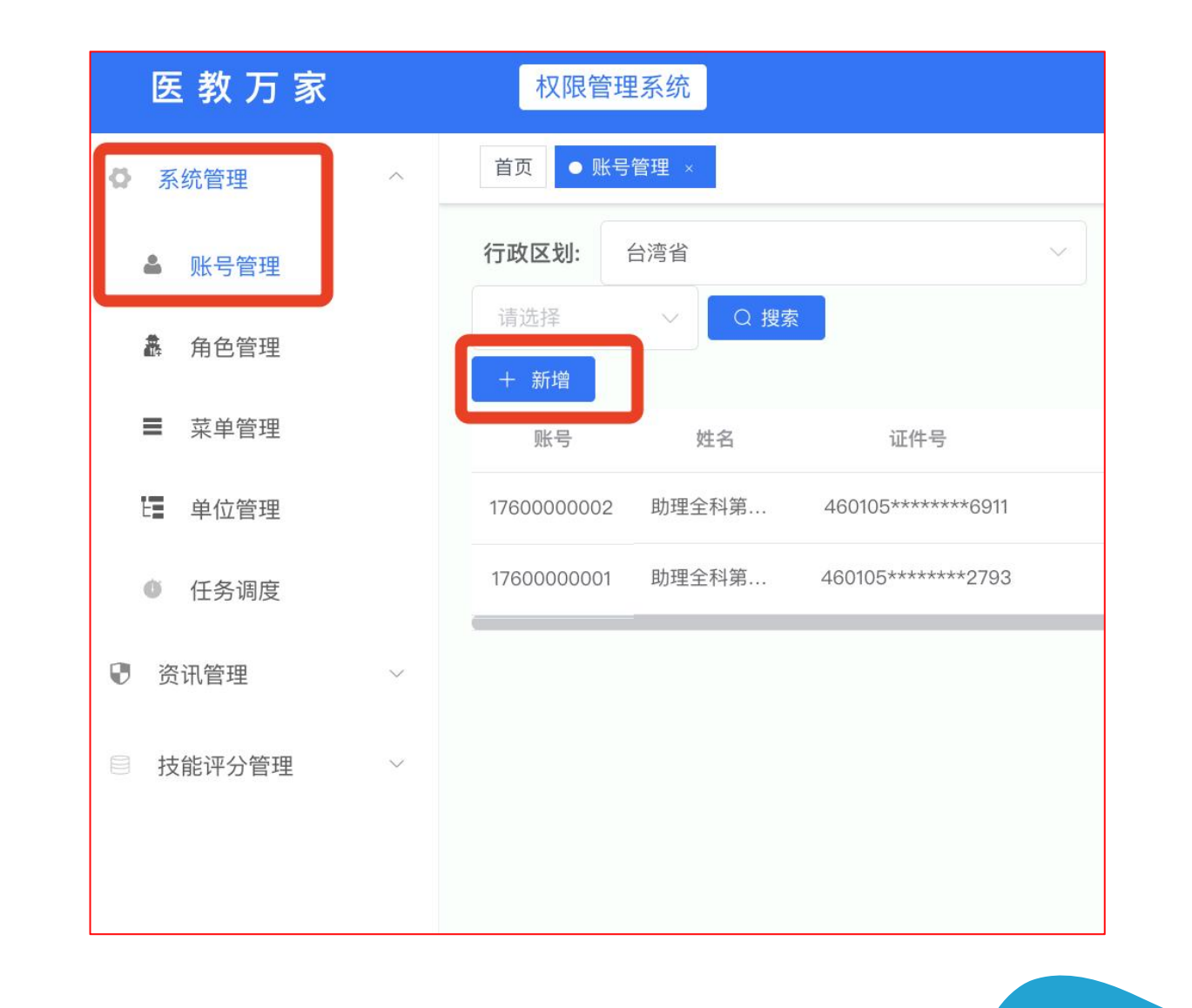

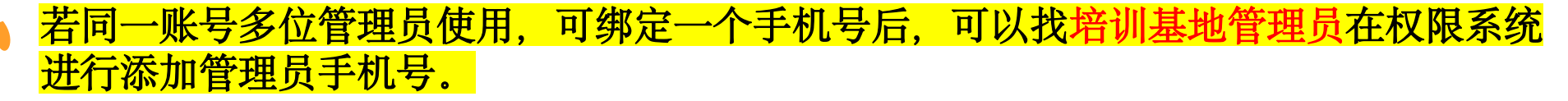

第二步:填写信息,并授权系统相关角色。 支持为其创建多个系统角色,角色将自动关联,登陆后一键切换。

| 增                                     |                     |                   |                                         |
|---------------------------------------|---------------------|-------------------|-----------------------------------------|
| 手机号(账号) 请输入电话 填写真实手机号                 | *证件号 请输入证件号 填写真实证件号 | * <b>姓名</b> 请输入姓名 | 填写真实姓名                                  |
| 开启系统授权                                |                     |                   |                                         |
| 受权系统后,需选择角色;若账号拥有多个单系统角色,可同时选择多个单系统角色 | à;                  |                   |                                         |
| 权限管理系统                                |                     |                   |                                         |
| 住院医师规范化培训管理系统                         | 选择要为该管理员授权的子系统及角色   |                   |                                         |
| 本科生与实习生教务管理系统                         |                     |                   |                                         |
| 助理全科医生培训管理系统                          |                     |                   |                                         |
|                                       |                     |                   |                                         |
|                                       |                     |                   |                                         |
|                                       |                     |                   |                                         |
|                                       |                     |                   | 0                                       |
|                                       |                     |                   |                                         |
|                                       |                     |                   | ,,,,,,,,,,,,,,,,,,,,,,,,,,,,,,,,,,,,,,, |
|                                       |                     |                   | ★ ////////////////////////////////////  |
|                                       |                     |                   |                                         |
|                                       |                     |                   |                                         |

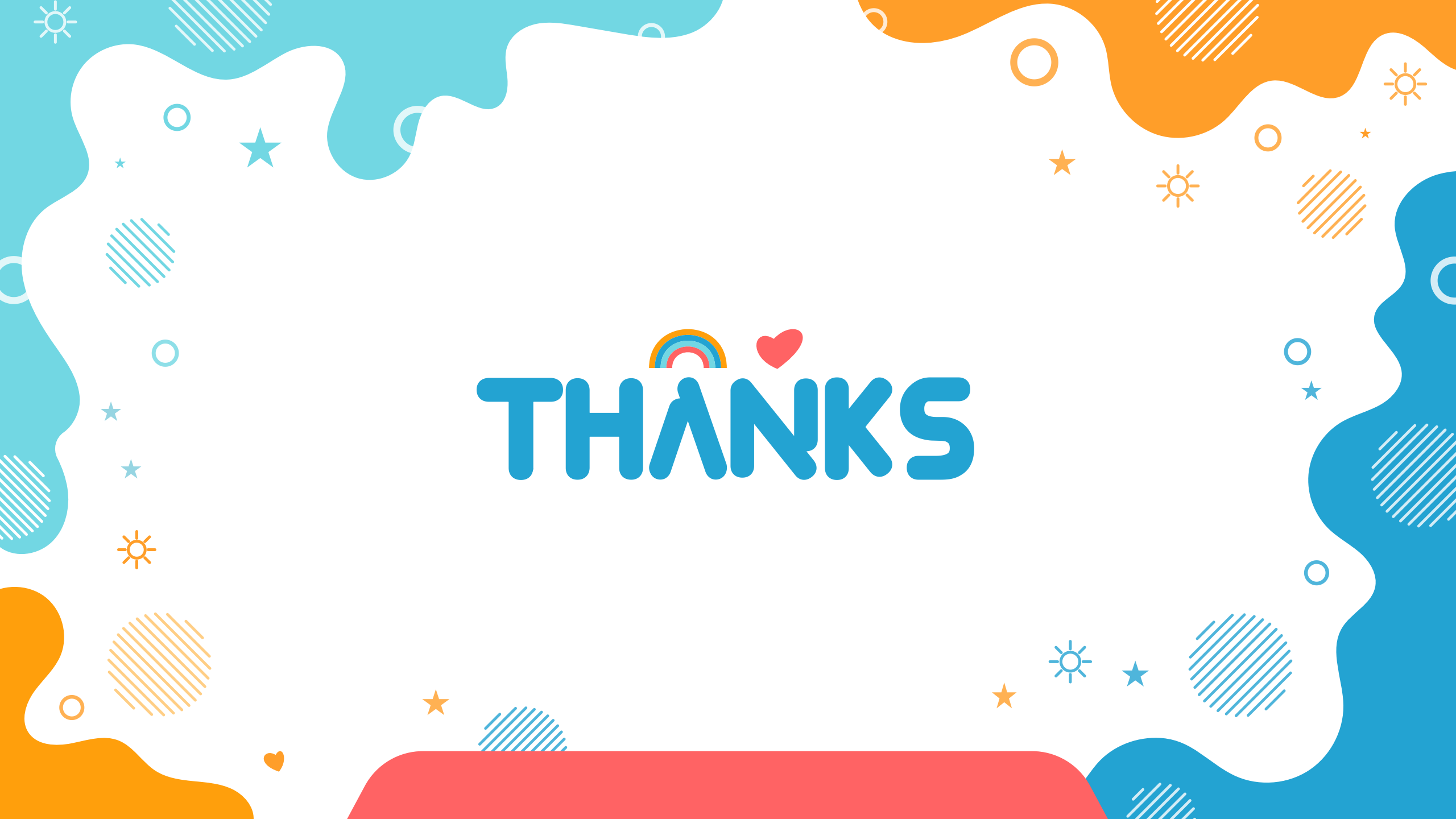